## パソコン教室 二回目 モノクロアニメを作ってみよう!!

#### 2 線画(せんが)アニメーションを体験しよう

#### 2.1 パソコンを動かそう

図2.1は、パソコンの最初(さいしょ)の画面(がめん)です.ただし、使用(しよう)するパソコンによって、それぞれ動かし方が違いますので、説明(せつめい)にしたがって作業(さぎょう)をすすめてください.

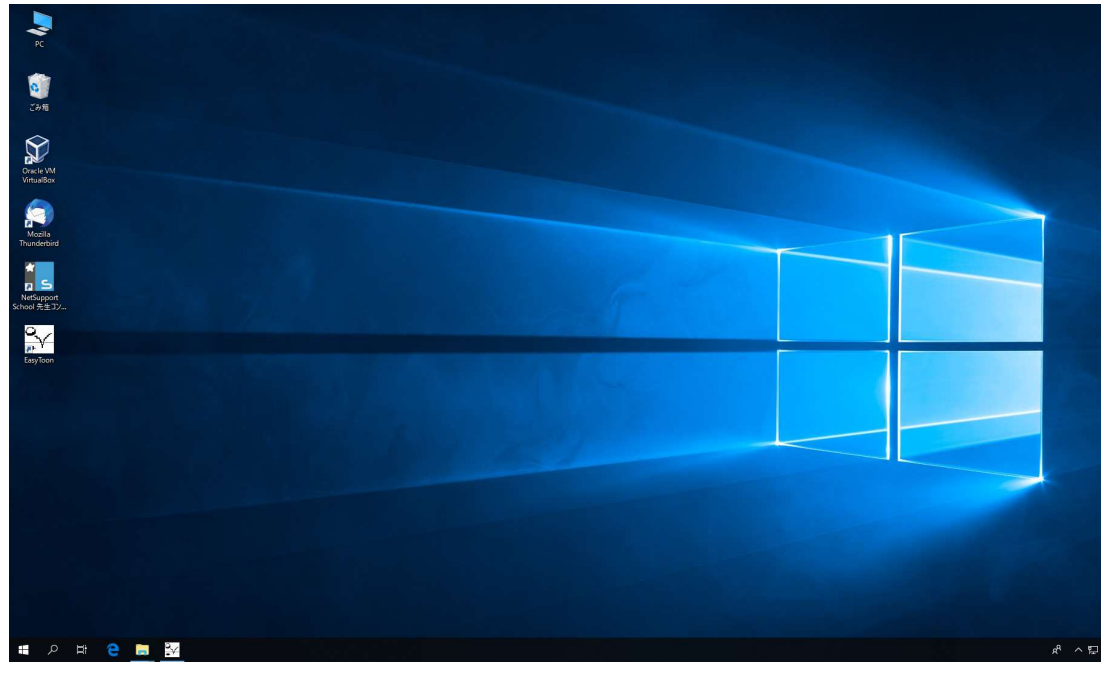

図2.1 最初の画面の状態

2.2 ソフトウエアの動作確認

画面上で図2.2のアイコンがあることを確認してください.

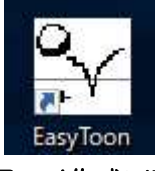

### 図2.2 モノクロアニメ作成ソフトウエアのアイコン

このアイコンに対して、マウスを動かして画面上の矢印を動かして、アイコンの上に重ねます。そして、 **左のボタンをすばやく2回押して**ください(以後、ダブルクリックと書きます)。すると、プログラムが 動き出しモノクロアニメを作る準備ができます。つまり、目の前で、Easy Toon というソフトウエアが 動作しています。最初に図2.3のような画面が出てくるので、"OK"という文字列の上にカーソルをあ わせ、<u>左ボタンを1回押し</u>(以後、クリックと書きます)ます。

| - 70-40)7 | 42' | ОК    |
|-----------|-----|-------|
| 幅(W)      | 160 | キャンセル |
| 高さ(H)     | 120 |       |

図2.4の画面が出てきました。まずはどんなアニメが作れるか見てみましょう、左上にある"ファイル"という文字の上でクリックし、次に"開く"をクリックします。すると、図2.5の画面が出てきます。ここで、<u>"hata.ezt"をクリックして、</u>右側の"開く"のボタンを押して下さい。また、<u>"hata.ezt"</u> をダブルクリックしても同じように動きます。

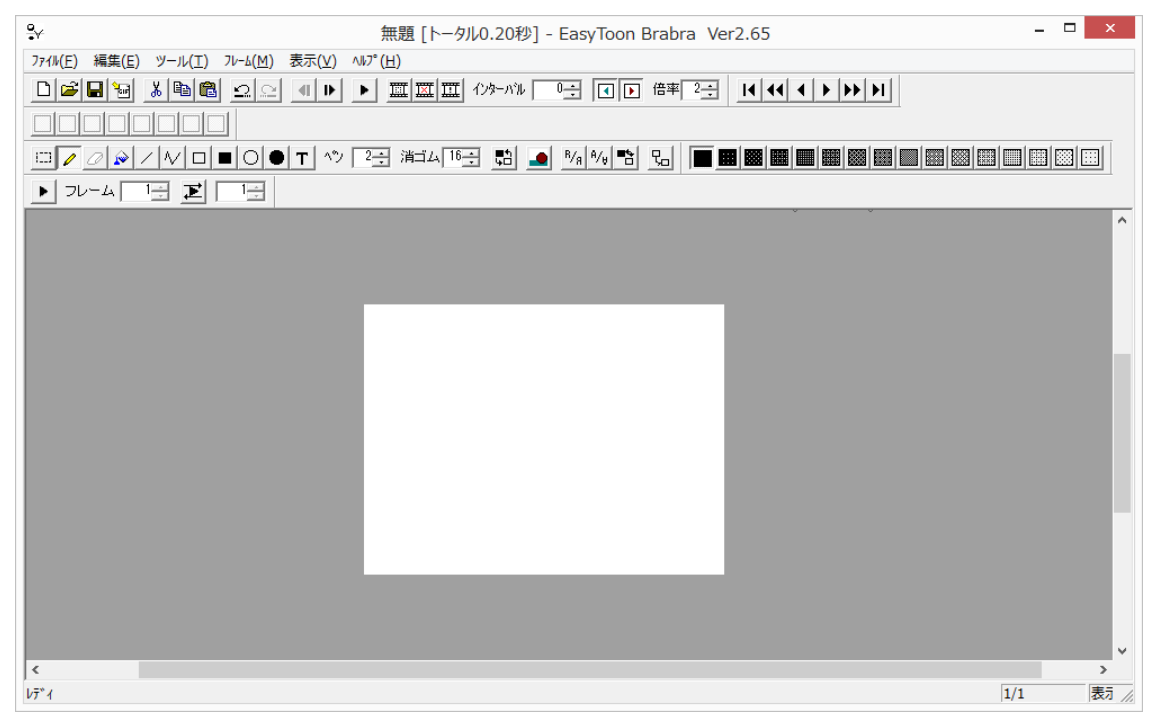

図2.4 2つめの画面

| ¥          |              | 開く                     |                         |              |
|------------|--------------|------------------------|-------------------------|--------------|
| ファイルの場所(]  | ): 🚺 パソコン教室  |                        |                         | <b>.</b>     |
| (Es)       | 名前           | ^                      | 更新日時                    | 種類           |
| 最近表示した場所   | i 🗋 hata.ezt |                        | 2019/06/12 17           | :57 EZT ファイル |
| デスクトップ     |              |                        |                         |              |
| 5175U<br>1 |              |                        |                         |              |
| PC         |              |                        |                         |              |
| ネットワーク     | <            |                        |                         |              |
|            | ファイル名(N):    |                        |                         | 開((0)        |
|            | ファイルの種類(工):  | EasyToon ファイル (*.ezt); | Gif(2値) ファイル (*gif) 🔹 🔻 | キャンセル        |

図2.5 ファイルを開く

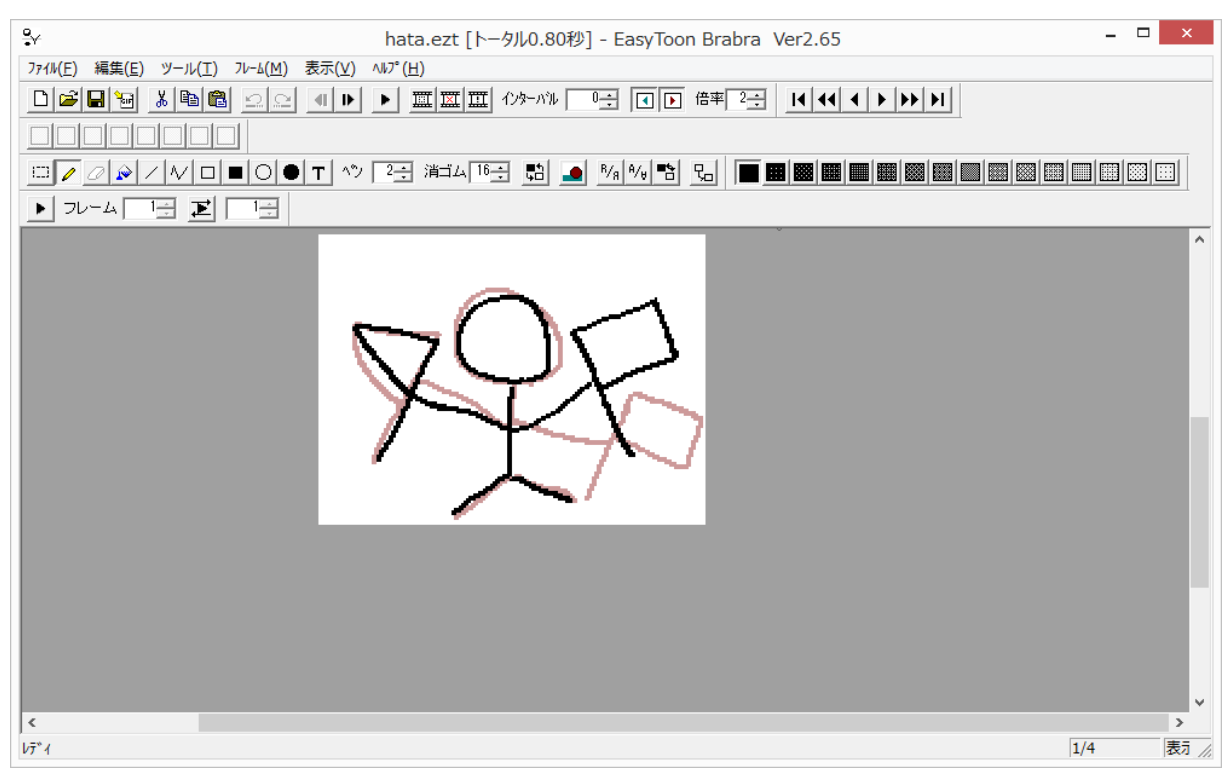

#### 図2.6 はた上げアニメの実行

## 2.3 ソフトウエアの操作方法

では、動かしてみましょう.図2.7に示す右向きの三角形(再生ボタン)を押してください。すると、 線画がはた上げをはじめます.<u>右上のバツボタンを押す</u>とアニメが止まります.

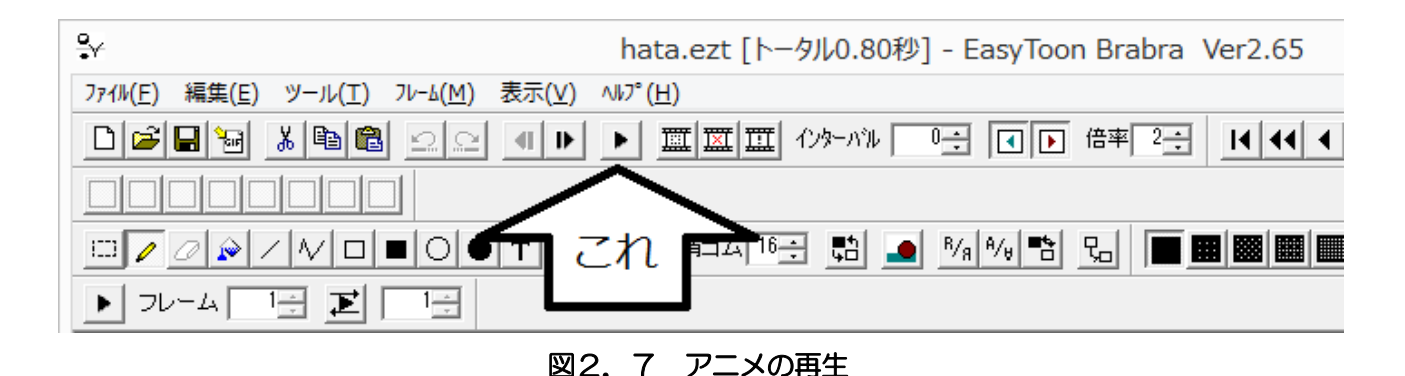

このアニメはどうやって動いているのでしょうか?図2.8のもどる、あるいは、すすむを何回かクリックしてみてください.クリックするたびにアニメがちょっと動くことが分かります.

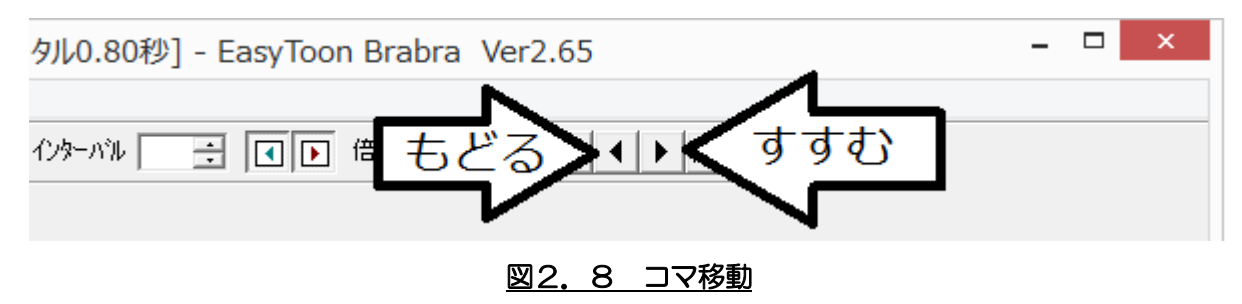

このアニメはたくさんの線画から作られています。本のカドにかくパラパラマンガみたいに、ちょっと すつ違う絵をたくさん並べることでアニメを作ることができます。このとき、1枚1枚の線画のことをフ レーム、もしくは、セルと呼びます。このフレームを見ると、黒色と青色、赤色の線画があります。これ は、現在の線画を黒、1つ前の線画を青色、1つ次の線画を赤色で表しています。このように、前と後ろ のフレームと現在のフレームを同時に見て、違いを目で確かめることができます。

今度は自分で線画をかいて、動かしてみましょう.まず、"ファイル"をクリックして、"新規作成"を クリックし、出てくる画面では"OK"をクリックします。 すると、フレーム画面が真っ白になりました。 白いところが線画をかくところです、左ボタンを押しながらマウスと動かす(以後は、ドラッグと書きま す)と、自由に線を書くことができます、書いた線を消したいときはマウスの右ボタンをクリックします。 線や消しゴムの太さは図2.9のところで変えることができます。数字が大きいほど太くなります。

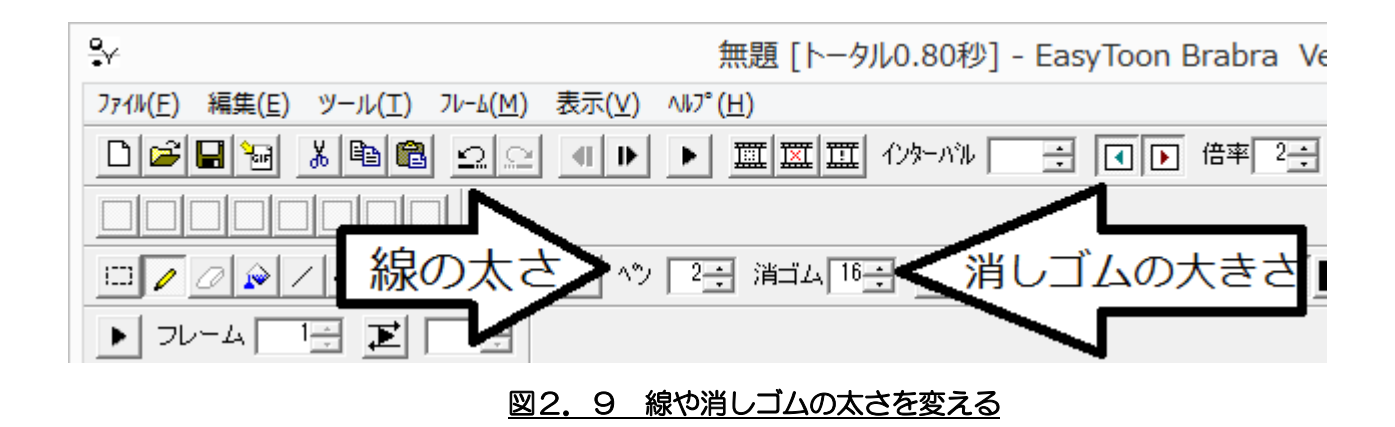

文字や四角形,丸も書けます.図2.10を見て,書きたい形をクリックしたら,線画を書くところで ドラッグしてみてください.

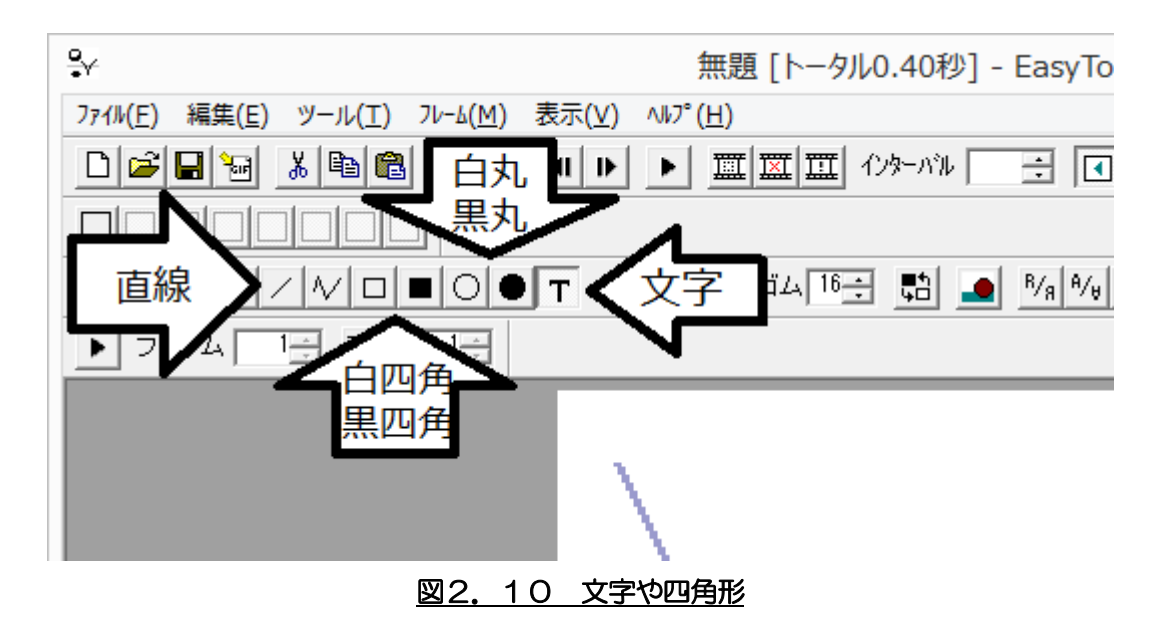

どんな動きをするアニメを作るか考えたら、自由に書く線や文字、丸や四角形を使って最初のフレーム を書いていきます。たとえば左から右に動くクルマのアニメを作るなら、最初のフレームでは左の方にク ルマを書きます。 1 枚の線画が書けたら、図2.11のボタンを押して次のフレームを作ります。薄い青色はさっきまで 書いていた、1つ前のフレームなので、これを見ながら少し動いた絵を書いていきます。今のフレームを 消したいときは図2.11のボタンを押してください。

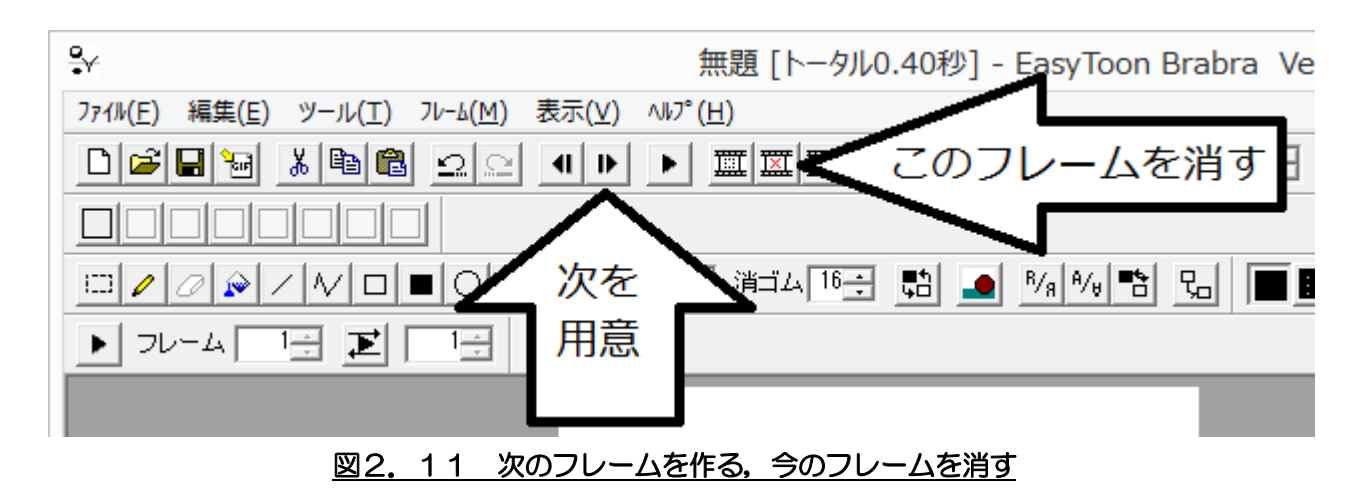

作成したアニメは、保存しておくことができます。まず、"ファイル"をクリックして、"名前を付けて 保存"をクリックします。 ファイル名は、自分の好きな名前にしてもらってから、保存ボタンをクリック してください、アニメを作るコツとしては、動かないところを最初につくることです。動かないところは 背景画像(はいけいがぞう)とよびますが、これを最初に作ったら、図2.12の"コピー"を押します。 次に、次のフレームを用意して、図2.12の"貼り付け"を押すと、同じ線画が2つできます。これに、 動くところを書き足していけば、立派な線画動画を作ることができます。

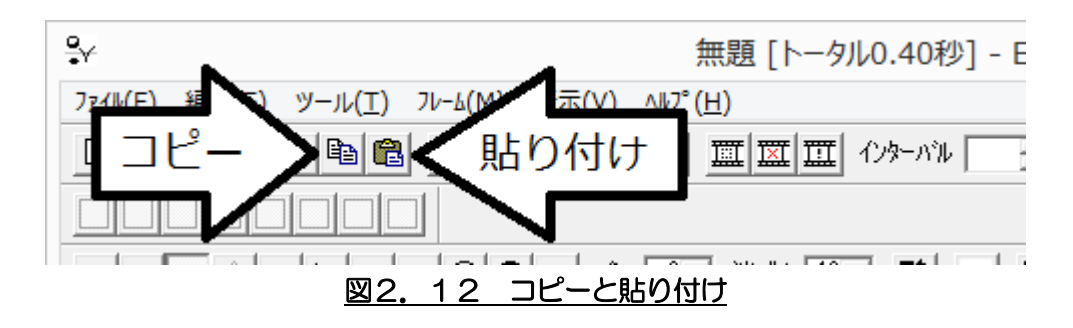

使用ソフト名: EasyToon Brabra URL http://ddoodd.ddo.jp/delta/soft.html

# 3 画像のアニメ動画化

画面上で図3.1のアイコンがあることを確認してください.

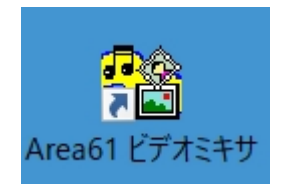

#### 図3.1 ビデオミキサのアイコン

# アイコンをクリックすると、ビデオミキサのプログラムが動いて、図3.2のような画面が表れます。

| 1 Area61 ビデオミキサ ー                                                                                                    |       | ₩ Area61 ビデオブラウザ        | - ×                                           |
|----------------------------------------------------------------------------------------------------|-------|-------------------------|-----------------------------------------------|
| ファイル(F) 拡張ツール(T) ヘルプ(H)                                                                                                    |       | ファイル(F) 拡張ツール(T) ヘルプ(H) |                                               |
| 通加     上に     AVI 作成     DV/圧縮 (Type2)     ●     静止面スライト'     「音声トラッカ意加       更新     下に     WMV 作成     320x240 700Kbps     ●       可除     7'比'ュー     「トラッケ>選択範囲ニ限定     3000 msec     フットで分割 |       |                         | □ スナップショット<br>□ サムネール<br>□ エフェクト<br>□ 設定 □ 情報 |
| ν̄ <sup>2</sup> Υ                                                                                                    |       |                         |                                               |
| サムネール (2)点 アウト点 開始-終了 長さ(ms) 7アイル名 効                                                                                                    | 課 音効果 | ₩ [476x306]             | - 🗆 ×                                         |
|                                                                                                    |       |                         |                                               |

図3.2 ビデオミキサ画面

白いしかくが並んだところに,前にダウンロードした画像をドラッグアンドドロップすると,サムネール に画像が表示されます.

レディ

|  | サムネール | 心点 | アウト点 | 開始-終了 | 長さ(ms) | 7ァイル名 | 効果 | 音効果 |
|--|-------|----|------|-------|--------|-------|----|-----|
|  |       |    |      |       |        |       |    |     |
|  |       |    |      |       |        |       |    |     |
|  |       |    |      |       |        |       |    |     |
|  |       |    |      |       |        |       |    |     |
|  |       |    |      |       |        |       |    |     |

## 図3.3 ビデオミキサ画面上のドラッグアンドドロップ場所

3枚のダウンロード画像をドラッグアンドドロップで以下の図3.4のような順番(上から右足が前, まっすぐ,左足が前,まっすぐ)に並べます.

| <sup>1</sup> Area61 ビデオミキサ<br>ファイル(F) 拡張ツール             | (T) ヘルプ(ト                                          | <del>1</del> )                             |                                |              |                                                    | -                                       | - 🗆 | ×   |
|---------------------------------------------------------|----------------------------------------------------|--------------------------------------------|--------------------------------|--------------|----------------------------------------------------|-----------------------------------------|-----|-----|
| <u>追加</u> 上に<br>更新<br>下に<br>削除<br>640×480_2.jpg [640×48 | AVI (785)<br>WMV (785)<br>7°UC'1-<br>0] [IMG] [012 | : 176×144<br>\$ 320×240<br>□ トラック<br>>0コマ] | 30fps 非圧約<br>700Kbps<br>*選択範囲に | 宿<br>▼<br>限定 | 静止画スライト <sup>*</sup><br>「 イ<br>DVか;<br>300 msec カッ | 音声トラック追加<br>ンターレース解除<br>小分割登録<br>トで分割 ▼ |     |     |
| サムネール                                                   | 心点                                                 | アウト点                                       | 開始-終了                          | 長さ(ms)       | 77/11名                                             |                                         | 効果  | 音効果 |
| 1                                                       | 00:00:00:00                                        | 00:00:00:00                                | 00:00:00:00<br>00:00:00:00     | 300          | C:¥Users¥matsuo¥Pictu                              | res¥640x480_2                           |     |     |
| 2                                                       | 00:00:00:00                                        | 00:00:00:00                                | 00:00:00:00<br>00:00:00:00     | 300          | C:¥Users¥matsuo¥Pictu                              | res¥640×480_1                           |     |     |
| 3                                                       | 00:00:00:00                                        | 00:00:00:00                                | 00:00:00:00<br>00:00:00:00     | 300          | C:¥Users¥matsuo¥Pictu                              | res¥640×480_3                           |     |     |
| 4                                                       | 00:00:00:00                                        | 00:00:00:00                                | 00:00:00:00<br>00:00:01:00     | 300          | C:¥Users¥matsuo¥Pictu                              | res¥640×480_1                           |     |     |
| 0 0 0 0                                                 |                                                    |                                            |                                |              |                                                    |                                         |     |     |

図3.4 画像をならべた時のビデオミキサ画面

画像を並べたら、一枚一枚をどれだけ長く表示するか決めます。図3.5では、300msにしています。

| -終了                     | 長さ(ms) | ファイルネ        |
|-------------------------|--------|--------------|
| 0:00:00<br>~<br>0:00:00 | 300    | C:¥Use       |
| 0:00:00<br>~<br>0:00:00 | 300    | C:¥Use       |
| 0:00:00                 |        | <b>A</b> 111 |

図3.5 表示時間の長さの設定

少し上にある図3.5のプレビューボタンを押します。そうすると、図3.6の画面上に並べた画像が、 決めた時間の長さだけ順番に表示されていきます。

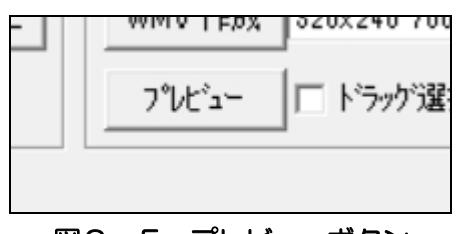

図3.5 プレビューボタン

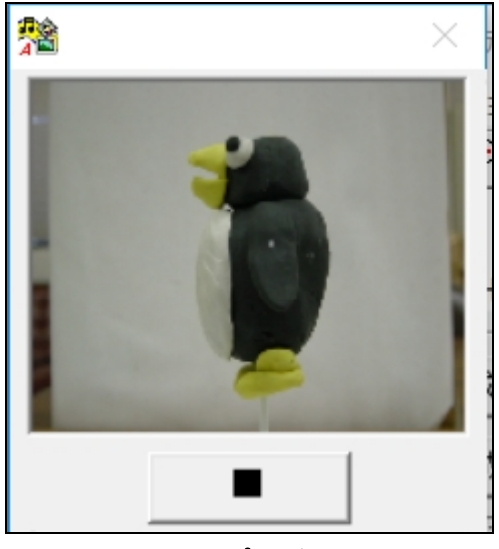

図3.6 プレビュー画面

プレニュー画面でペンギンが正しく歩いているようだったら(ちゃんと順番に足を出してる?), 最後に アニメ動画データを作成します.

上にある AVI 作成で図3.7のように動画サイズを選んでください.

図のように選択ができたら AVI 作成のボタンを押してください.

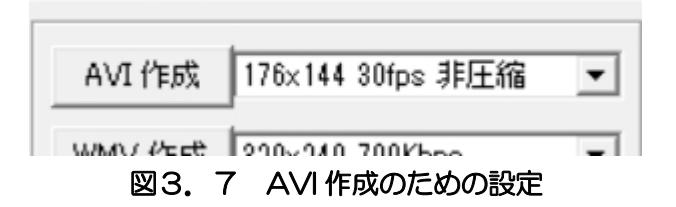

しばらくして、ディスクトップに図3.8のアイコンが表れれば、動画データが無事できました!

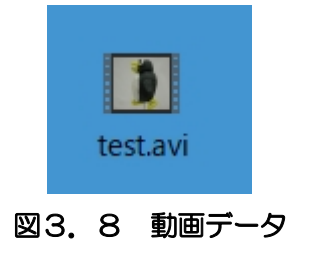

画像ファイルから動画ファイル作成 (ANIMAI 補完ソフト)
Area61 ビデオミキサ Ver.3.0.4 (<u>http://www.area61.com/software.php</u>)